## Ako môžem vytvoriť stránku kontroly používateľov?

Last updated November 19, 2024

Pomocou blokov Obal a Posudok môžete ľahko vytvoriť stránku na prezentáciu recenzií používateľov. Môžete to urobiť takto:

**1.** Vytvorte novú stránku. Kliknite na tlačidlo **+ Pridať blok** a v knižnici blokov vyberte **bloky Obal a Posudok**.

2. Prispôsobte blok Obal obrázkom, farbám a textu svojich značiek.

**3.** V bloku Posudok aktivujte ponuku úprav bloku a kliknutím na ikonu ozubeného kolieska vstúpte do ponuky **Nastavenia bloku**.

**4.** Zrušte výber možnosti Fotografia autora, Ikona posudku, Meno autora a možnosti polohy autora.

5. Kliknutím na tlačidlo Uložiť použijete zmeny.

Ostanú vám tak jednoduché textové bloky, do ktorých budete môcť zadávať svoje recenzie.

**6.** Ak chcete pridať ďalšie recenzie, umiestnite kurzor myši na niektorý z menších blokov a vyberte ikonu Duplikovať.

Vloží sa duplikát bloku a automaticky sa upraví rozloženie bloku.

7. Opakujte tieto kroky a pridajte toľko recenzií, ktoré chcete na tejto stránke predviesť.

8. Po dokončení kliknite na položku Publikovať, aby sa zmeny zverejnili.